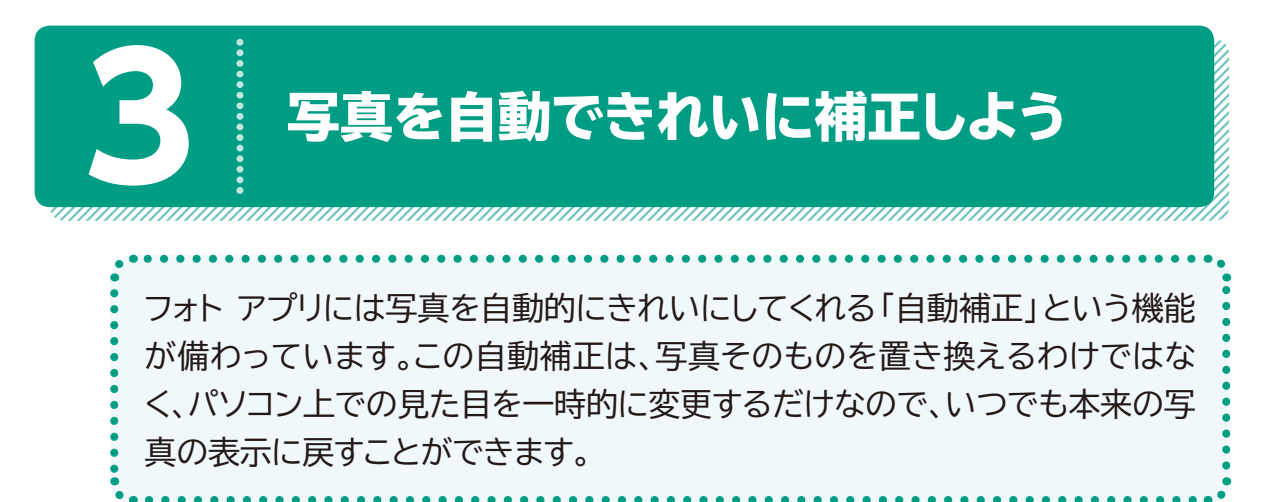

フォト アプリの自動補正がどのような機能なのかを確認しましょう。

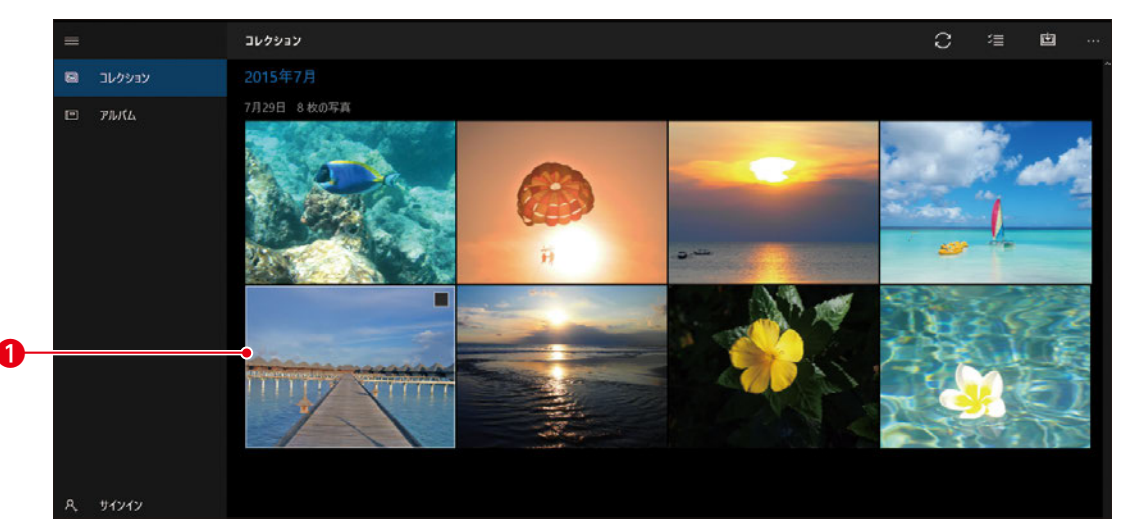

(コレクション)の一覧から写真を選択します。

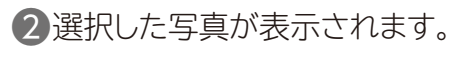

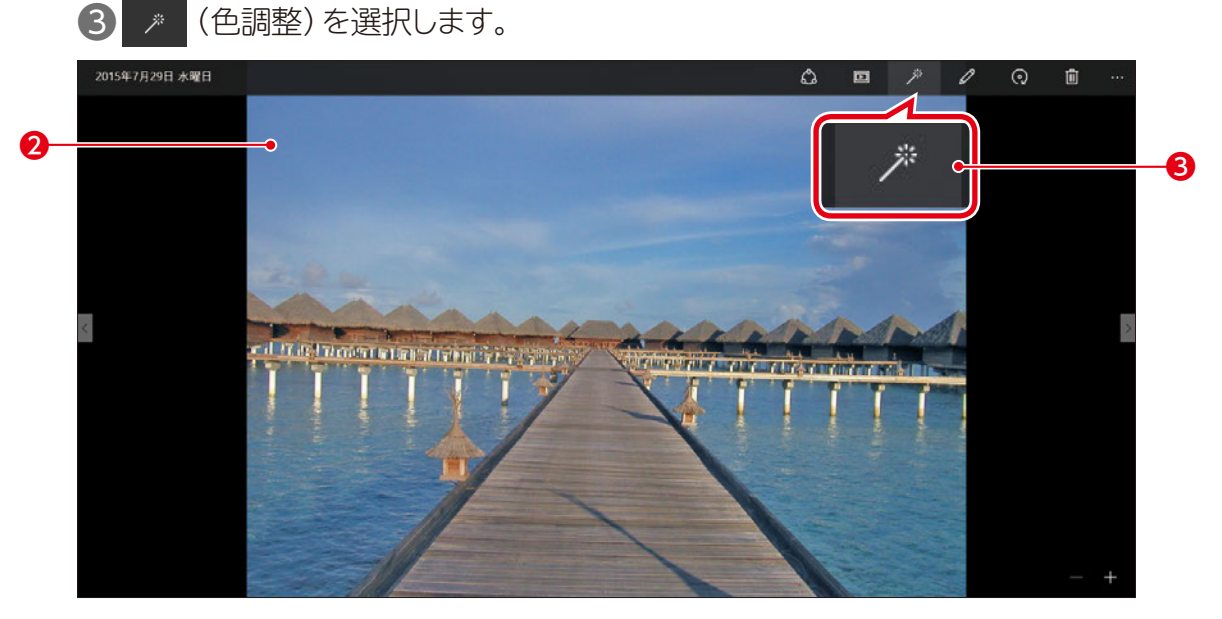

④写真が自動的に補正されます。

● ② (色調整)が青色になり、ボタンに「✔」が表示されていることを確認します。
※ ③ (色調整)を選択すると、写真は本来の表示に戻ります。

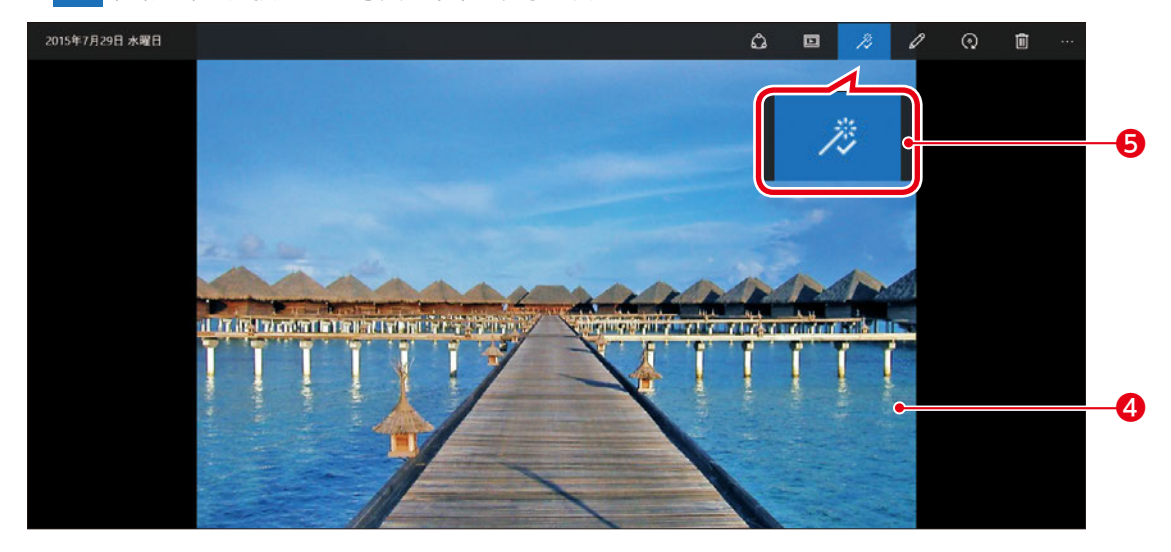

※ や でその他の写真を表示し、 
※ や でその他の写真を表示し、 
(色調整)のオン / オフを切り替えて、写真がきれいに見えるように 調整しましょう。確認できたら、 
← を選択し、《コレクション》の一覧に戻っておきましょう。

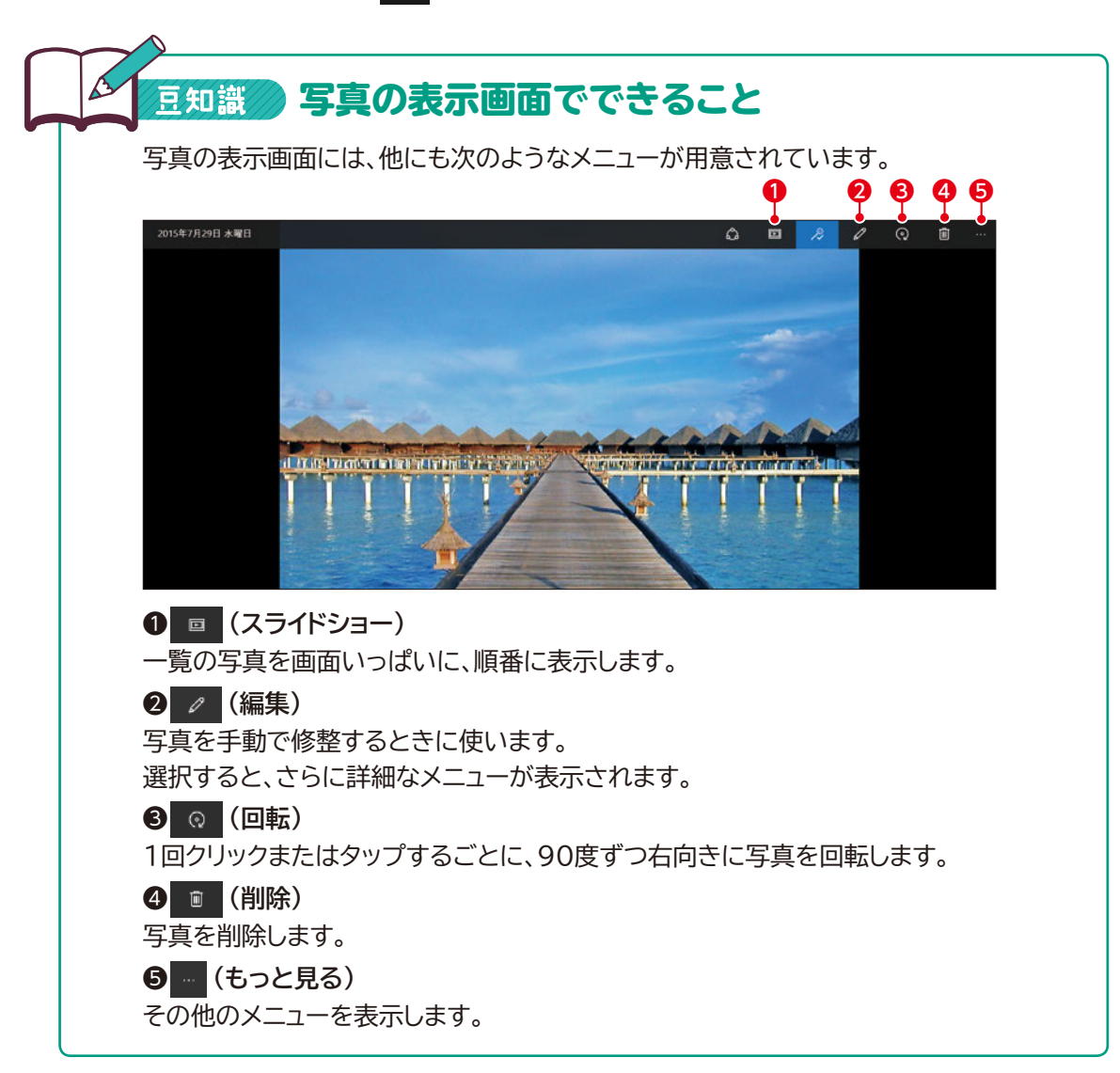